# RaceDay Scoring Real-Time **Version 5**

March 4, 2025

| Rac                                                                                |                                                                                                  |                                                                                                    |
|------------------------------------------------------------------------------------|--------------------------------------------------------------------------------------------------|----------------------------------------------------------------------------------------------------|
|                                                                                    | Serial No.: Demo Mode                                                                            | v5.0.3 CHECK FOR UPD                                                                                                    |
| Setup as Results Kiosk<br>Use this computer to display<br>results from RaceDav Hub | Setup as Participants Kiosk<br>Use this computer to add or edit<br>participants from RaceDay Hub | Setup as Announcer H<br>Use this computer to view<br>reads as they come i                                                                                                    |
|                                                                                    | Records Records Habit                                                                            | Recepced         Scoring vs    Corrections of the second second |

#### ••• Today's **Agenda**

RaceDay Scoring v5

• **Performance Improvements:** Rewriting

the Scoring Engine with Rust

- New features for v5
- What's coming soon.

#### The Challenge: Limitations of JavaScript & Browser Databases

RaceDay Scoring was written in JavaScript from the very beginning, with a browser-based database.

- Single-threaded processing: UI freezes during heavy tasks.
- Performance bottlenecks with large datasets.
- Data storage was prone to corruption.
- JavaScript's single-threaded nature can lead to bottlenecks.

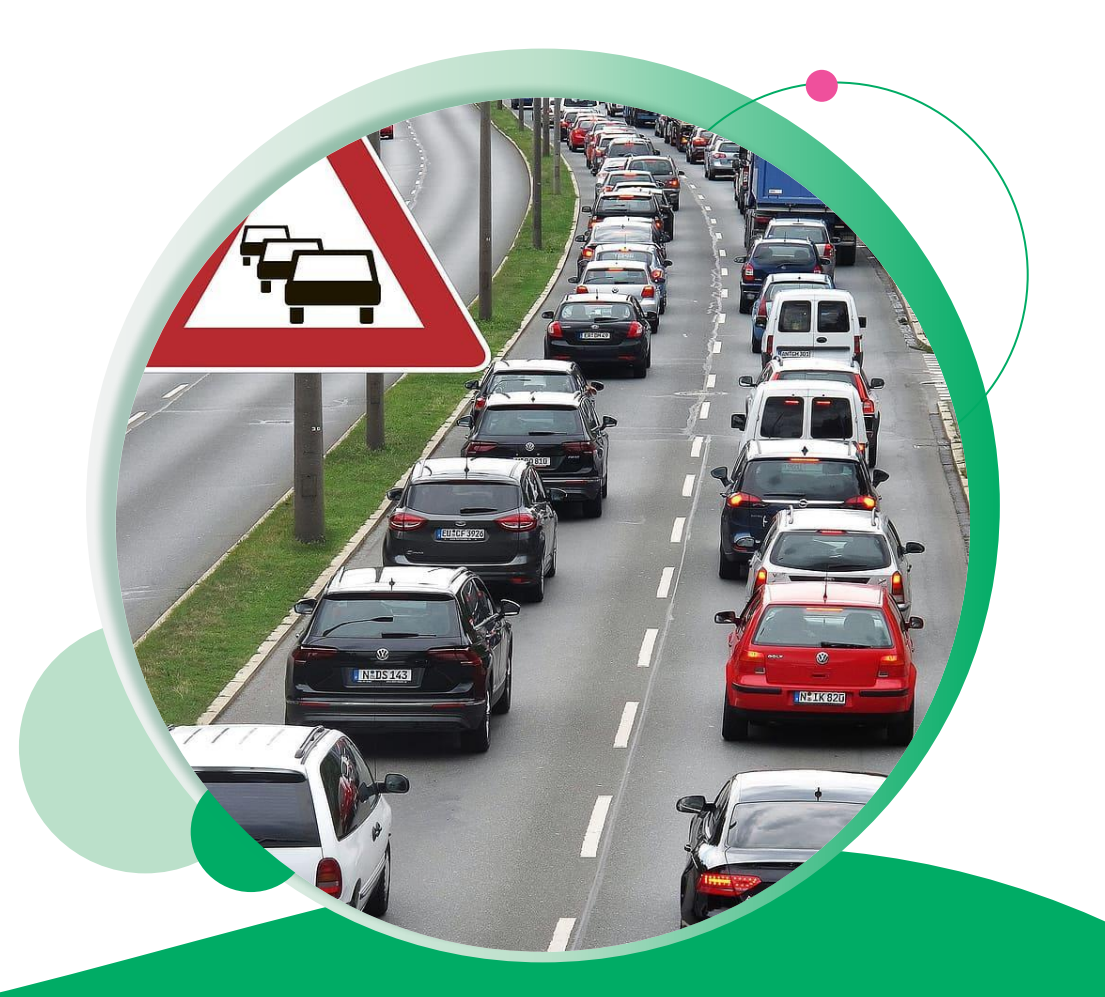

## The Solution: **Rust & SQLite**

We began replacing our entire scoring worker code in August, 2024. 515 files changed, with 88k + new lines of code later...

- Complete Rewrite for the read processing, filtering and creation of scored reads.
- Compiled language for blazing-fast performance.
- Native concurrency (threads) for parallel processing.
- Memory Safety: Ensures stability and reliability
- Robust and reliable architecture.

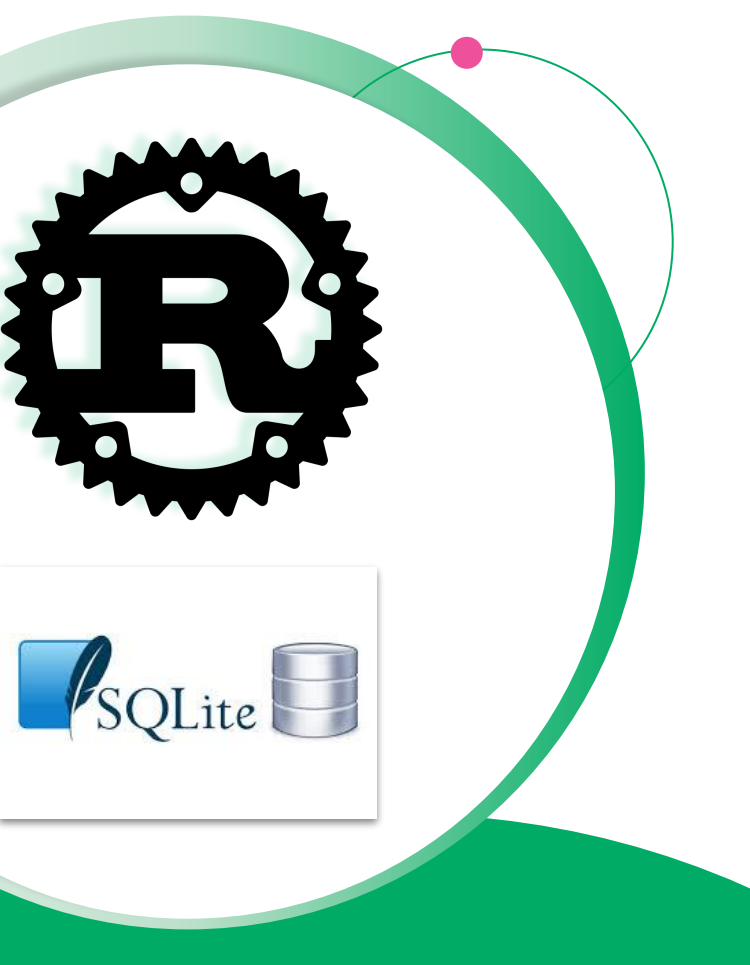

# Impact on RaceDay Scoring v5

- **Faster Scoring:** Quicker results, especially for large events.
- **Responsive UI:** No more frustrating freezes or delays.
- Enhanced Reliability: Stable and accurate data processing.
- Improved Scalability: Handle even the largest races with ease.
- Better user experience

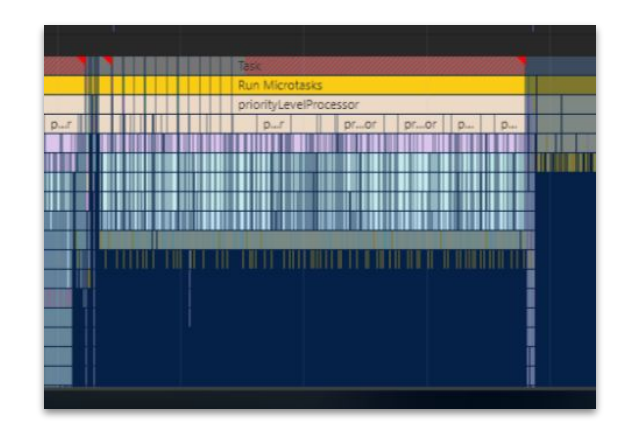

| 0 -      |          |                 |   |       |
|----------|----------|-----------------|---|-------|
| *        |          |                 |   |       |
| 0        | · · · =  |                 |   | _     |
| ÷        | - 1E     |                 |   |       |
| ٹ        | _        | Set Start Times |   | 3 109 |
| •        |          | oct otart miles |   |       |
| ភំ       |          |                 |   |       |
| Ō        |          |                 | V | 373   |
| <b>2</b> | × .      |                 |   | 552   |
| ₽        |          | _               |   |       |
| 。        |          |                 |   | 566   |
|          |          |                 |   |       |
| ž        |          |                 |   | 335   |
|          | <b>T</b> | _               |   |       |
| 4        |          |                 |   | 233   |

#### •••

# Key Features & Improvements

RaceDay Scoring v5

- Realtime Data Checks
  - Default Data Checks
  - Realtime Dashboard Widget
  - Redesign: Easier to use and create than ever.
- Raw Read View Column Customization
- Participant Filters for Age Groups

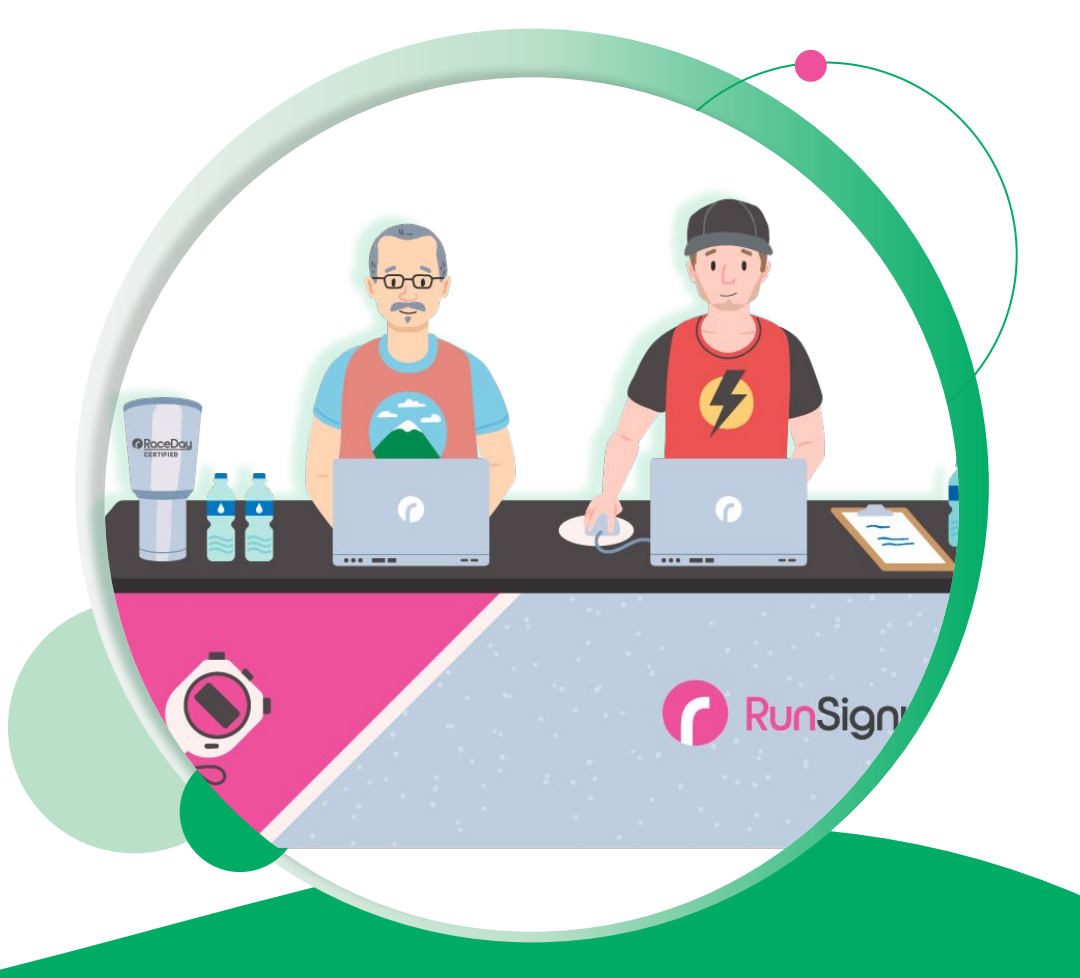

## Realtime Data Checks

. . .

- **Quickly** find potential problems
- Realtime updates: Data check counts update as the race unfolds.
- Easy to use: Find and use data checks effortlessly
- **Simplified interface:** Hidden filters for easy viewing.
- Jump right in: Ready-to-use Data Checks
- Skip the setup: Start with a pre-made data check and customize it.

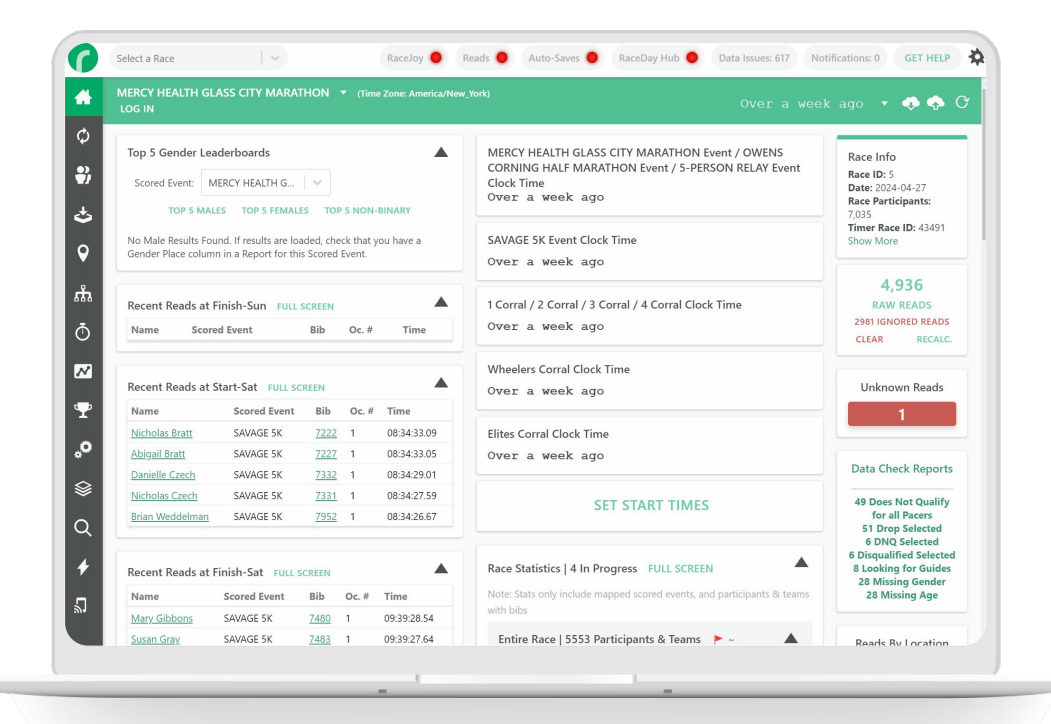

# Customize the Raw Reads View

- Choose the data you need: See only the columns that are relevant to you.
- Clear the clutter: Hide unnecessary information for a cleaner view.
- **Customize for each race:** Set up your view to match each event.
- Set it and forget it: Save your global preferences as a default for future races.

-

• Work faster: Find the information you need more quickly.

RaceDay Scoring v5 gives you more control. See the data you want, how you want it.

| First Na                             | ime                                                                              |                                         | ast Name                            |                                                                  | Team                                           | Name                                                             | s                                                            | OWENS                  | ents<br>IEALTH GLASS CIT<br>CORNING HALF M                   | Y MARAT                                                            | THON X                                                                | RSON RELAY 🗶                                           | ×                                                                 |        |            |         |           |
|--------------------------------------|----------------------------------------------------------------------------------|-----------------------------------------|-------------------------------------|------------------------------------------------------------------|------------------------------------------------|------------------------------------------------------------------|--------------------------------------------------------------|------------------------|--------------------------------------------------------------|--------------------------------------------------------------------|-----------------------------------------------------------------------|--------------------------------------------------------|-------------------------------------------------------------------|--------|------------|---------|-----------|
| Chip                                 | Bi                                                                               | ,                                       | Timing Lo                           | scation                                                          | Ŧ                                              | Unused Rease                                                     | on                                                           |                        | v                                                            | Streams<br>BACK<br>GCM<br>GCM<br>Split-<br>GCM<br>Split-<br>Split- | 5<br>KUP<br>1 - SAT Start<br>1 - FINISH S<br>-#1<br>1 - ANNOU!<br>-#2 | Line<br>at<br>NCE SAT                                  | Filters<br>Used<br>Locke                                          | ed     | EXPO       | RT TO C | sv        |
| Add Ra                               | aw Reads                                                                         |                                         |                                     |                                                                  |                                                |                                                                  |                                                              |                        |                                                              | <ul> <li>Split-</li> <li>Split-</li> <li>Split-</li> </ul>         | -#4<br>-#6                                                            |                                                        |                                                                   |        |            | ,       | •         |
| Edit Co                              |                                                                                  |                                         | icipant/or                          | oup record.                                                      |                                                |                                                                  |                                                              | SW                     | AP POSITION                                                  | DELETE                                                             | E SELECTED                                                            | READS TOG                                              | IGLE IGNORE                                                       | READS  | FORCE SELL | CTED R  | ADS       |
| Edit Co<br>Values in                 | italics come from                                                                | the part                                | icipano gre                         |                                                                  |                                                |                                                                  |                                                              |                        |                                                              |                                                                    |                                                                       |                                                        |                                                                   |        |            |         |           |
| Edit Co<br>Values in<br>Team<br>Name | italics come from<br>Participant<br>Name                                         | the part<br>Bib                         | Read<br>Bib                         | Read<br>Chip                                                     | Date                                           | Time                                                             | 24 Hour<br>Time                                              | Used                   | Reason                                                       |                                                                    | Location                                                              | Scored<br>Event                                        | Other                                                             | Locked | Ignored    | Action  | Edit      |
| Edit Co<br>Values in<br>Team<br>Name | italics come from<br>Participant<br>Name<br>Patrick<br>Thornton                  | Bib<br>7730                             | Read<br>Bib                         | Read<br>Chip<br>7730                                             | Date<br>04/27/2024                             | Time<br>8:32:00.85<br>AM                                         | 24 Hour<br>Time<br>08:32:00.85                               | Used<br>No             | Reason Start.                                                |                                                                    | Location<br>Start-Sat                                                 | Scored<br>Event<br>SAVAGE 5K                           | Other<br>Device:<br>START                                         | Locked | Ignored    | Action  | Edit      |
| Edit Co<br>Values in<br>Team<br>Name | italics come from<br>Participant<br>Name<br>Patrick<br>Thornton<br>Travon Watson | the part<br>Bib<br>7730<br>7348         | Read<br>Bib<br>7730<br>7348         | Read<br>Chip           7730           7348                       | Date<br>04/27/2024<br>04/27/2024               | Time<br>8:32:00.85<br>AM<br>8:32:00.86<br>AM                     | 24 Hour<br>Time<br>08:32:00.85<br>08:32:00.86                | Used<br>No<br>No       | Reason<br>Pre-gun start.<br>Pre-gun start.                   |                                                                    | Location<br>Start-Sat<br>Start-Sat                                    | Scored<br>Event<br>SAVAGE 5K<br>SAVAGE 5K              | Other<br>Device:<br>START<br>Device:<br>START                     | Locked | Ignored    | Action  | Edit      |
| Edit Co<br>Values in<br>Team<br>Name | italics come from Participant Name Patrick Thornton Travon Watson Jordan Lee     | the part<br>Bib<br>7730<br>7348<br>7524 | Read<br>Bib<br>7730<br>7348<br>7524 | Read           Chip           7730           7348           7524 | Date<br>04/27/2024<br>04/27/2024<br>04/27/2024 | Time<br>8:32:00.85<br>AM<br>8:32:00.86<br>AM<br>8:32:00.88<br>AM | 24 Hour<br>Time<br>08:32:00.85<br>08:32:00.86<br>08:32:00.88 | Vsed<br>No<br>No<br>No | Reason<br>Pre-gun start.<br>Pre-gun start.<br>Pre-gun start. |                                                                    | Location<br>Start-Sat<br>Start-Sat<br>Start-Sat                       | Scored<br>Event<br>SAVAGE 5K<br>SAVAGE 5K<br>SAVAGE 5K | Other<br>Device:<br>START<br>Device:<br>START<br>Device:<br>START | Locked | Ignored    | Action  | Edit<br>1 |

#### •••

## What's coming next?

RaceDay Scoring v5

#### Aggregate Team Scoring Updates

- Custom Aggregate Team Scores
  - Highest points wins.
  - $\circ$   $\quad$  Upload a table, or define a formula like

"1000 - X where X is the placement".

- Aggregate Team Scoring Default Report Changes.
  - No longer will need two reports to push to RSU.
  - Default report will create both Age
     Groups and Team tab at RunSignup .

#### Realtime Dynamic Adjustments

- For example, you get a 30s deduction for each donut eaten.
- Based on Custom Question/Custom Field data.
- As soon as data is updated (from within RDS or from CheckIn/RSU), the adjustment factor is applied.

#### Data Check Updates

- More Default Data Checks
  - Missing Start Read
  - Missing Split Read
  - Backup time Selected
  - Wave Jumper
- Adding Data Check Tooltip to Toolbar
- Export/Print Data Checks

#### And much more...

#### ••• What's coming next?

#### Custom Aggregate Team Scoring Rules

| ore Teams By        | Gender Pla  | e      | V     |
|---------------------|-------------|--------|-------|
| Custom Points Table |             |        |       |
| Type: Generated     | CLEAR TABLE |        |       |
| Start:              | Subtract:   | Min    | imum: |
| 10                  | 1           | 1      |       |
| Place               |             | Points |       |
| 1                   |             | 10     |       |
| 2                   |             | 9      |       |
| 3                   |             | 8      |       |
| 4                   |             | 7      |       |
| 5                   |             | 6      |       |
| 6                   |             | 5      |       |
| 7                   |             | 4      |       |
| 8                   |             | 3      |       |
| 9                   |             | 2      |       |
| 10+                 |             | 1      |       |

| Custom Points | Table                                |         |
|---------------|--------------------------------------|---------|
| Туре:         | Static  CLEAR TABLE                  |         |
| Select a S    | preadsheet to Import Points          |         |
| Select a Spr  | eadsheet: Choose File No file chosen |         |
|               |                                      |         |
| Spreads       | heet Settings                        | •       |
|               |                                      |         |
| Place         | Points                               | Actions |
| 1             | 100                                  | ×+      |
| 2             | 500                                  | ×+      |
| 3             | 333                                  | ×+      |
| 4             | 250                                  | ×+      |
| 5             | 200                                  | ×+      |
| 6             | 166                                  | ×+      |
| 7             | 142                                  | ×+      |
| 8             | 125                                  | ×+      |
| 9             | 111                                  | ×+      |
| 10            | 100                                  | ×+      |
| 11            | 90                                   | ×+      |
| 12            | 83                                   | ×+      |
| 13            | 76                                   | ×+      |
| 14            | 71                                   | ×+      |
| 15            | 66                                   | ×+      |
| 16            | 62                                   | ×+      |
|               |                                      |         |

### Custom Aggregate Team Scoring Rules

| 5                           | 5k Aquinas College Results |        |        |       |                            |                   |               |              |                   |              |                 |                 |           |       |
|-----------------------------|----------------------------|--------|--------|-------|----------------------------|-------------------|---------------|--------------|-------------------|--------------|-----------------|-----------------|-----------|-------|
| T                           | Top Team Place: 2          |        |        |       |                            |                   |               |              |                   |              |                 |                 |           |       |
| Team Age Group Points: 1283 |                            |        |        | Tea   | m Type: Division 2 (499 an | id Under)         | Tie Breaker-N | ext Age      | e Group Place: 76 |              | Team Total Chip | Time: 1:56:54.7 | 79        |       |
|                             | Age Place                  | Points | Scored | Place | Bib                        | Name              | Gender        | Gender Place | Age               | City         | State           | Clock Time      | Chip Time | Pace  |
|                             | 1: M 80-89                 | 100    | *      | 1     | <u>1931</u>                | Don Chaffee       | М             | 1,203: M     | 80                | Grand Rapids | MI              | 50:18.25        | 40:38.91  | 13:07 |
|                             | 2: F 50-54                 | 500    | *      | 2     | 753                        | Beth Ciangi       | F             | 59: F        | 54                | Lowell       | MI              | 24:54.09        | 22:41.32  | 7:19  |
|                             | 3: M 55-59                 | 333    | *      | 3     | <u>1613</u>                | Randall MacGeorge | М             | 197: M       | 56                | Grand Rapids | MI              | 24:32.75        | 22:18.66  | 7:12  |
|                             | 4: F 65-69                 | 250    | *      | 4     | <u>1930</u>                | Linda Chaffee     | F             | 459: F       | 68                | Grand Rapids | MI              | 39:35.87        | 29:55.63  | 9:39  |
|                             | 10: F 25-29                | 100    | *      | 5     | <u>706</u>                 | Carly Plank       | F             | 52: F        | 28                | Grand Rapids | MI              | 25:46.81        | 22:19.42  | 7:12  |
|                             | 13: M 35-39                | 76     |        | 6     | <u>809</u>                 | Larry Peters      | М             | 104: M       | 36                | Grand Rapids | MI              | 23:16.11        | 19:39.76  | 6:21  |
|                             | 65: M 55-59                | 20     |        | 7     | <u>1571</u>                | Joseph Spencer    | М             | 939: M       | 55                | Grand Rapids | MI              | 46:02.77        | 31:52.36  | 10:17 |
|                             | 77: F 19-24                | 20     |        | 8     | <u>1025</u>                | Kara Vanegmond    | F             | 1,143: F     | 24                | Middleville  | MI              | 57:30.91        | 39:06.69  | 12:37 |
|                             | 186: F 30-34               | 20     |        | 9     | <u>1024</u>                | Alexa Carey       | F             | 1,142: F     | 31                | Grand Rapids | MI              | 57:31.37        | 39:06.38  | 12:37 |

# What's coming next? Data Checks From the Toolbar

**Check data anywhere:** No need to go to the Dashboard to get to Data Checks.

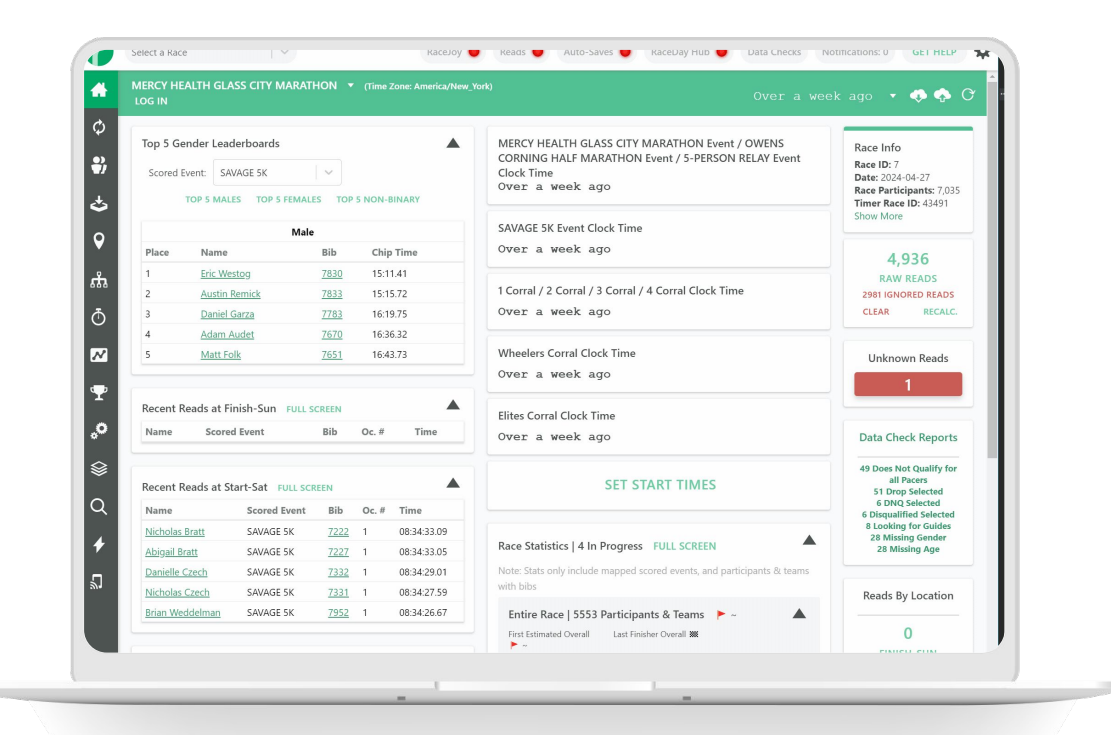

# RaceDay Scoring v5

Your Results, Realtime.

- **Speed you can trust:** Get results faster and more reliably.
- Rock-solid stability: Count on a reliable system, race after race.
- Instant insights: Catch issues immediately with Realtime Data Checks.
- Easy to use, easy to manage: Enjoy a smoother, more efficient workflow.
- Your data, your way: Customize your views and easily write your own Data Checks to see what matters.

Upgrade to RaceDay Scoring v5 today and experience the difference!

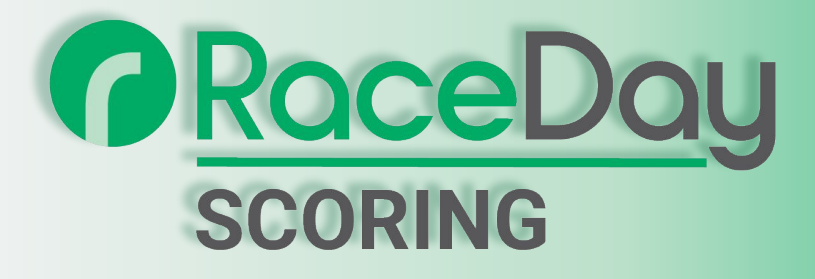

 Thank You For Joining Us Today Questions?

RaceDay
RunSignup

•

## Presentations from Timer Summit

RaceDay Real Time update:

https://docs.google.com/presentation/d/1JbvE4MYHQJGfX8vYIIIsYWUefnoinFXw99L13nLT-9s/edit?usp=sha re\_link

Advanced RaceDay Scoring:

https://docs.google.com/presentation/d/1pTPOFSI2\_-yKGaHp91nq4XlpvRctw8tl8d7GwX5EPX0/edit?usp=sha re\_link

# Today's **Agenda**

Subtitle Goes Here

- Section Title for Topic Number One
- Section Title for Topic Number Two
- Section Title for Topic Number Three
- Section Title for Topic Number Four
- Section Title for Topic Number Five
- Section Title for Topic Number Six
- Section Title for Topic Number Seven

# Headline Goes Here Roboto Normal 40pt **Roboto Black 40pt**

Subtitle Goes Here • Roboto Italic 15pt

## Today's **Agenda**

Subtitle Goes Here

- Section Title for Topic Number One
- Section Title for Topic Number Two
- Section Title for Topic Number Three
- Section Title for Topic Number Four
- Section Title for Topic Number Five
- Section Title for Topic Number Six
- Section Title for Topic Number Seven

## Section Title Goes Here

Subtitle Goes Here

- Section Title for Topic Number One
- Section Title for Topic Number Two
- Section Title for Topic Number Three
- Section Title for Topic Number Four
- Section Title for Topic Number Five

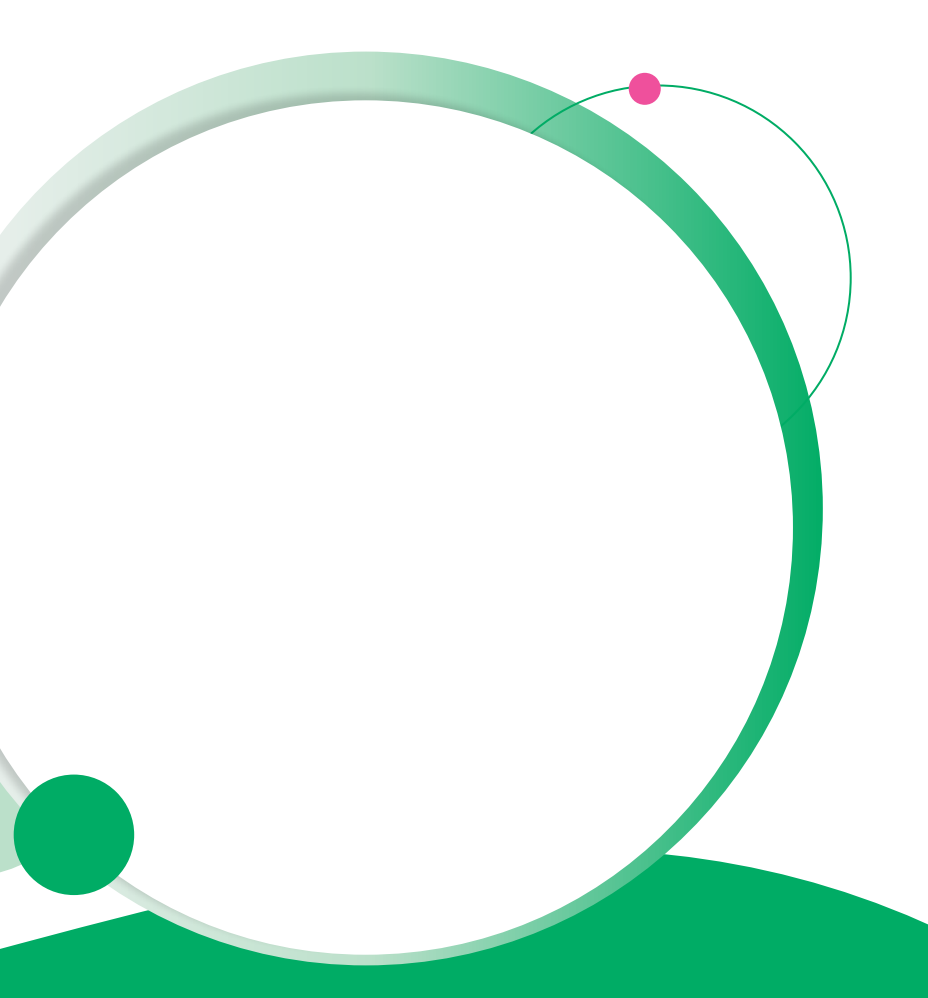

## Hear From Our Customers

Jane Doe • Job Title Goes Here Company Name Goes Here

"Lorem ipsum dolor sit amet, consectetur adipiscing elit. Mauris nec arcu orci. Curabitur aliquet, felis id varius sodales, odio turpis dignissim eros, et ultricies purus erat non elit. Sed purus magna, efficitur euismod est condimentum, tincidunt eleifend odio. Phasellus sed dolor quis est mattis facilisis in non tortor. Pellentesque ex nibh, eleifend sed urna et, mattis interdum diam."

Subtitle Goes Here

A couple of short sentences or bullet points about the displayed screenshot go here.

Limit the number of words for maximum retention.

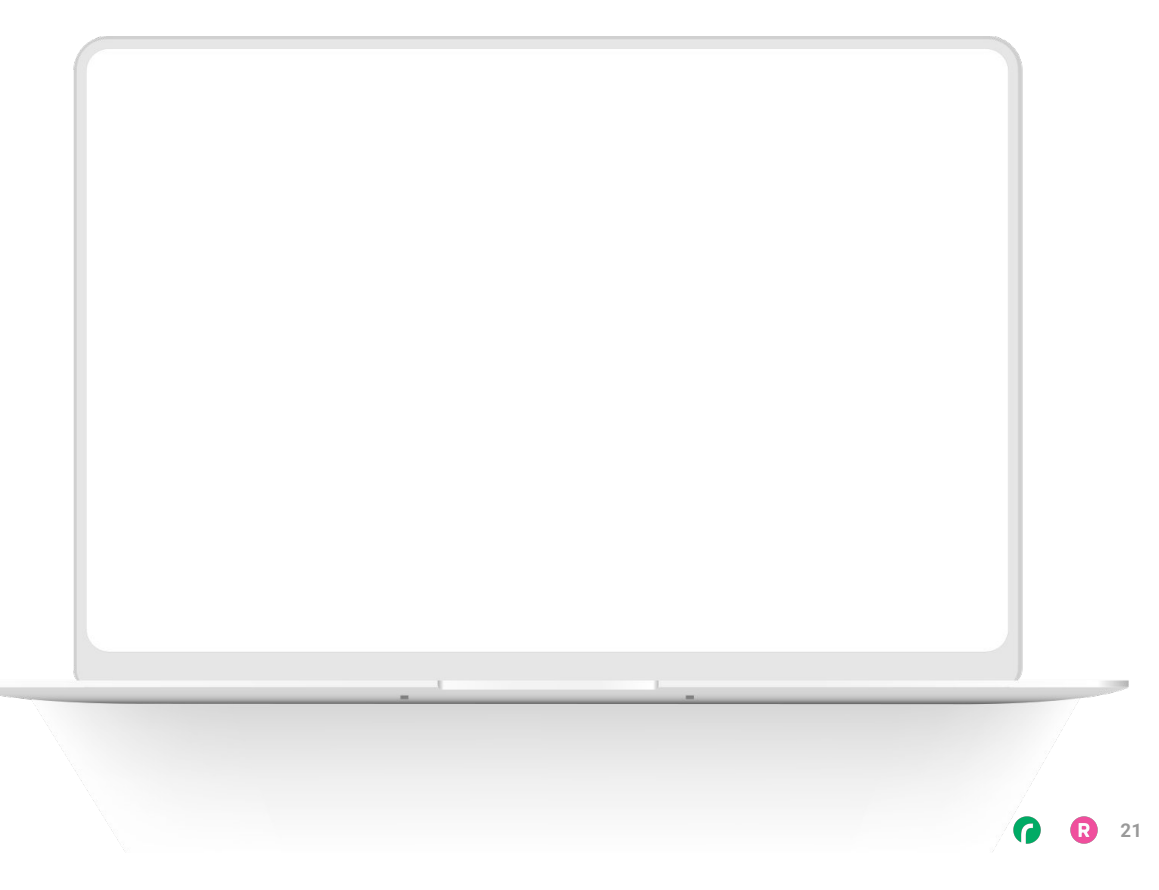

Subtitle Goes Here

Content Label Topic Title Goes Here:

Month 00 • Lorem ipsum dolor sit amet

Month 00 • Lorem ipsum dolor sit amet

Month 00 · Lorem ipsum dolor sit amet

Month 00 • Lorem ipsum dolor sit amet

Month 00 • Lorem ipsum dolor sit amet

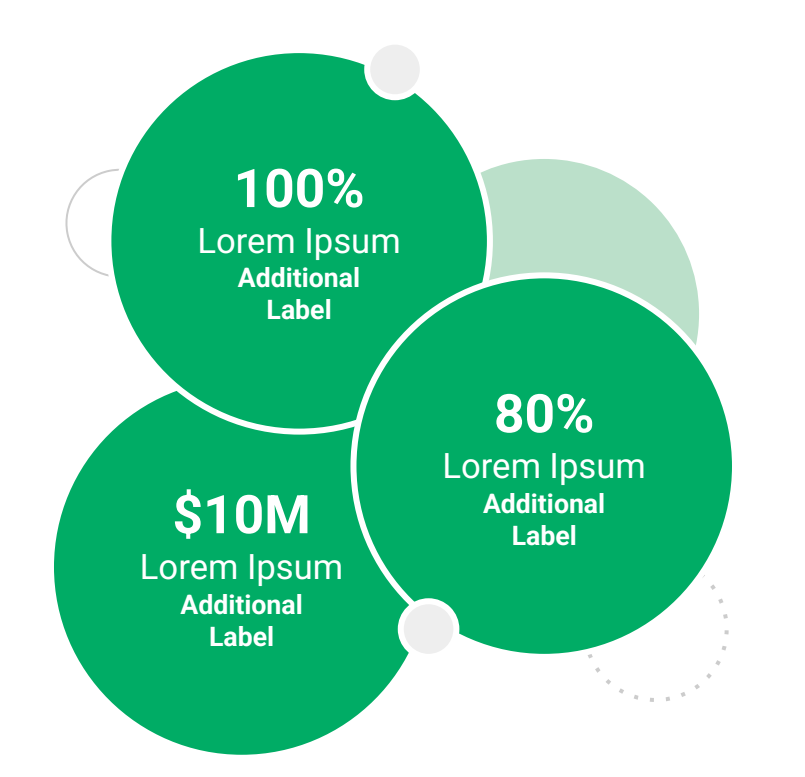

Subtitle Goes Here

**Content Label** 

Topic Title Goes Here

- Lorem ipsum dolor sit amet, consectetur adipiscing elit.
- Lorem ipsum dolor sit amet

#### Graph Title Goes Here

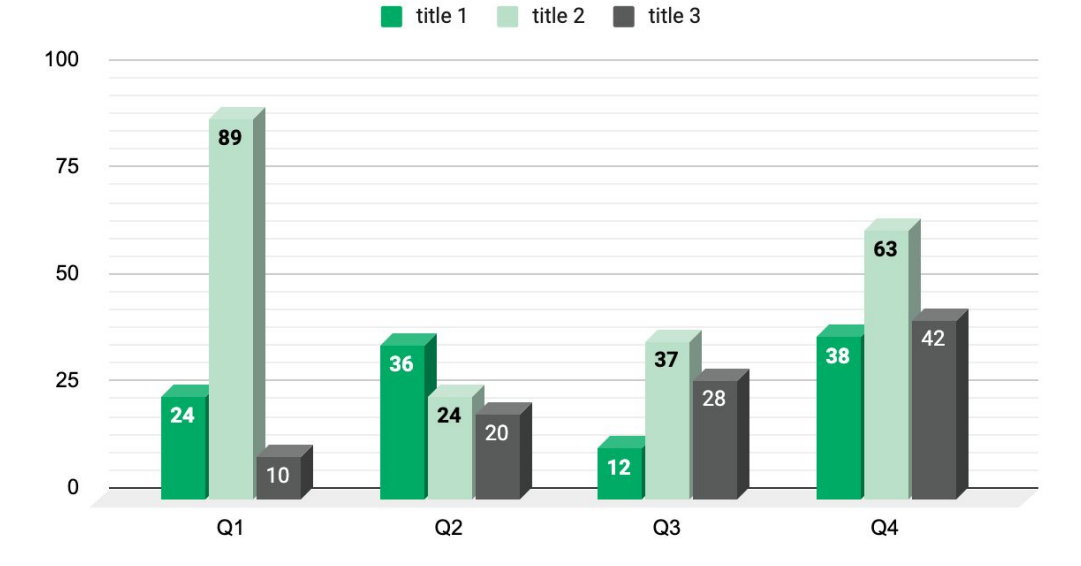

Subtitle Goes Here

## This layout is for use with one column of text and no images or screenshots.

- This layout is best for content with short, bulleted list items
- Use as little text as possible
- Slides should be a visual aid to what you're saying

# Thank You For Joining Us Today

For more information, visit us online at runsignup.com.

## Graphic Elements **For Use**

Use these graphics to create your own layouts and add dynamic content to your pages

- New Logos
- Icons
- Stat Bubbles
- Basic Charts & Graphs
- Screenshot Photography
- Live Event Photography

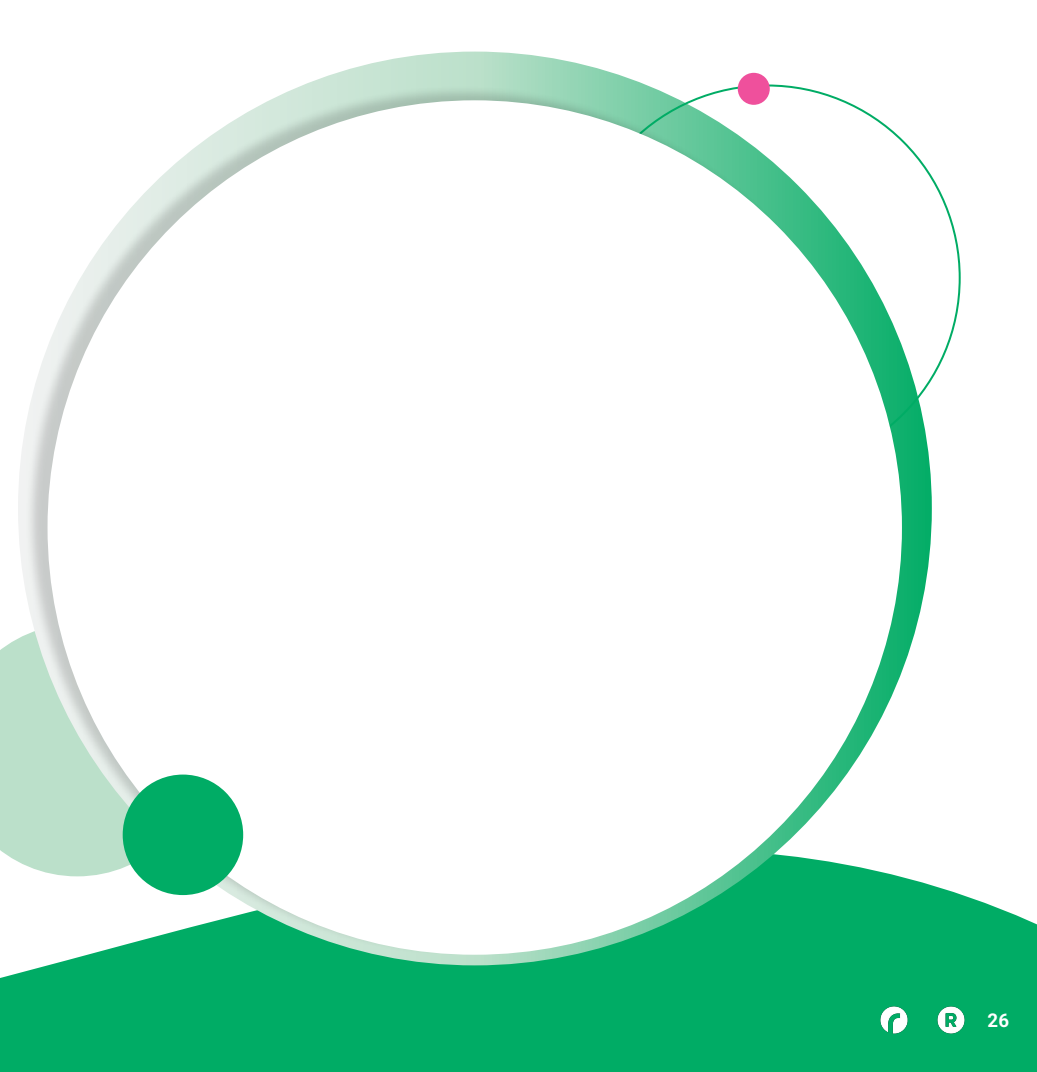

••• Graphic Elements For Use

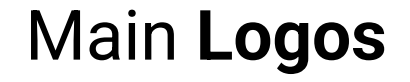

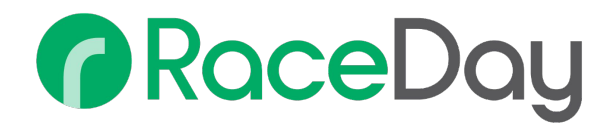

# RunSignup

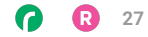

• • • Graphic Elements For Use

#### RaceDay Suite Logos

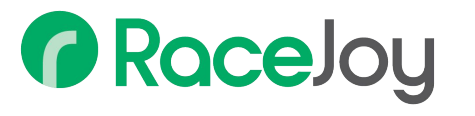

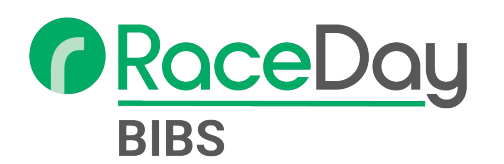

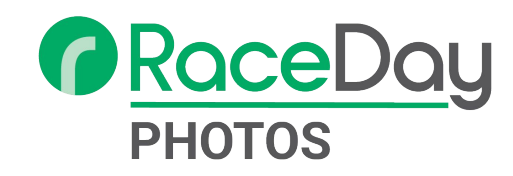

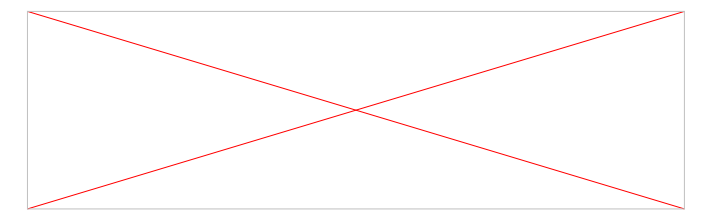

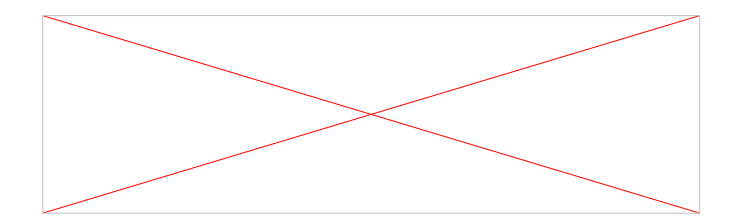

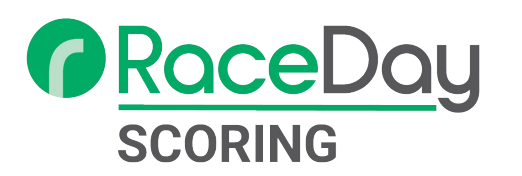

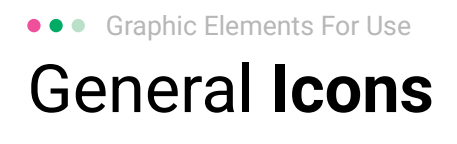

(>)

\*

#### $(\boldsymbol{\mathcal{Y}})$ (>) $\rightarrow \rightarrow \rightarrow$ $\sim$ $\sim$ $\sim$ $\bigcirc$ C C C V V V $(\mathbf{N})$ 222 66 66 66 \* \*

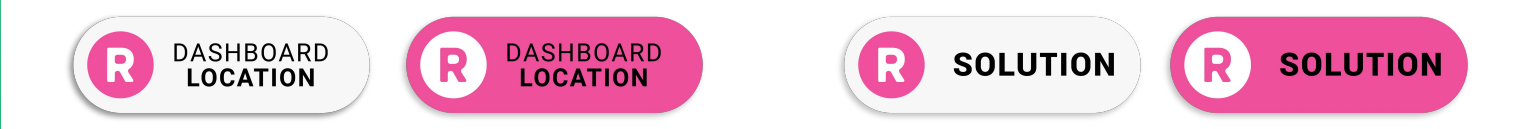

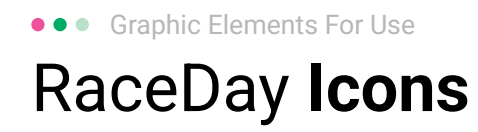

#### Generic

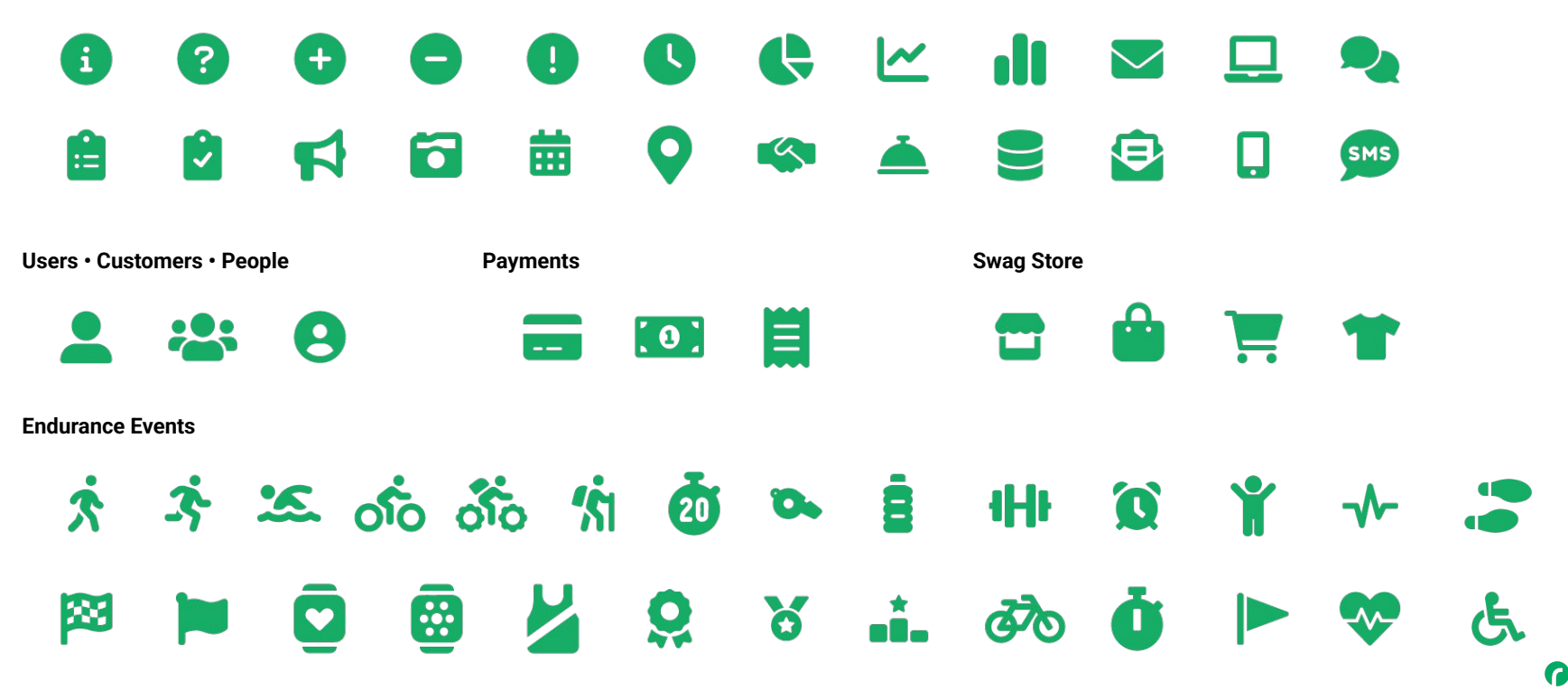

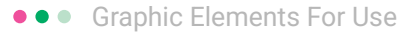

#### RunSignup Icons

#### Generic

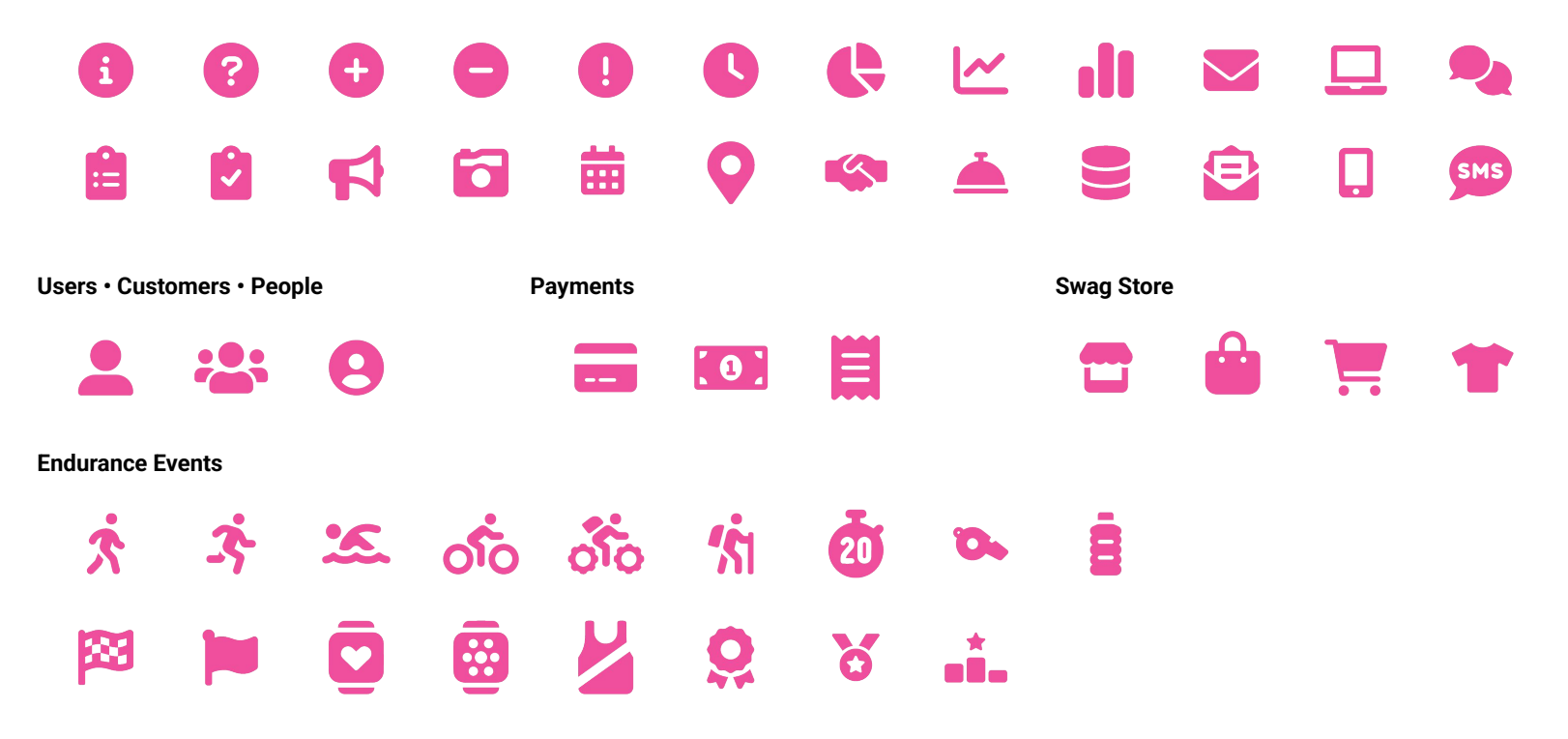

**( R** 31

Lorem ipsum dolor sit amet, consectetur adipiscing elit. Sed cursus ante dapibus diam.

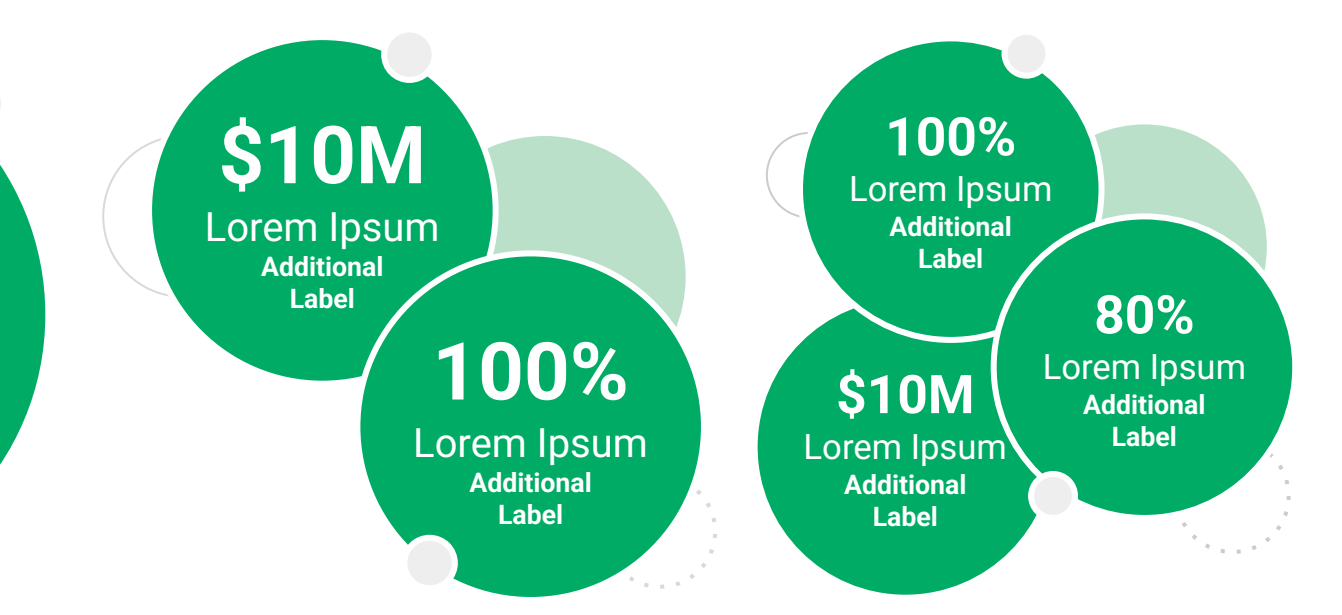

••• Graphic Elements For Use Stat **Bubbles** 

Lorem ipsum dolor sit amet, consectetur adipiscing elit. Sed cursus ante dapibus diam.

\$10M

Lorem Ipsum Additional Label

> 100% Lorem Ipsum

Additional Label 100% Lorem Ipsum Additional Label

\$10M

Lorem Ipsum

Additional

Label

80% Lorem Ipsum Additional Label

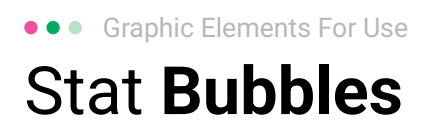

## 25.2%

Lorem ipsum dolor sit amet, consectetur adipiscing elit. Sed cursus ante dapibus diam.

## 25.2%

Lorem ipsum dolor sit amet, consectetur adipiscing elit. Sed cursus ante dapibus diam.

25.2%

Lorem ipsum dolor sit amet, consectetur adipiscing elit. Sed cursus ante dapibus diam.

A 16 16 16 16 16 16

• • • Graphic Elements For Use

#### Basic Charts & Graphs

#### **Chart Title**

#### Section Title

| Data<br>Title | Data<br>Title | Data<br>Title | Data<br>Title | Data<br>Title |
|---------------|---------------|---------------|---------------|---------------|
| XX            | XX            | XX            | XX            | XX            |
| XX            | XX            | XX            | XX            | XX            |
| XX            | XX            | XX            | XX            | XX            |

#### Section Title

| Data<br>Title | Data<br>Title | Data<br>Title | Data<br>Title | Data<br>Title |
|---------------|---------------|---------------|---------------|---------------|
| XX            | XX            | XX            | XX            | XX            |
| XX            | XX            | XX            | XX            | XX            |
| XX            | XX            | XX            | XX            | XX            |

#### Graph Title Goes Here

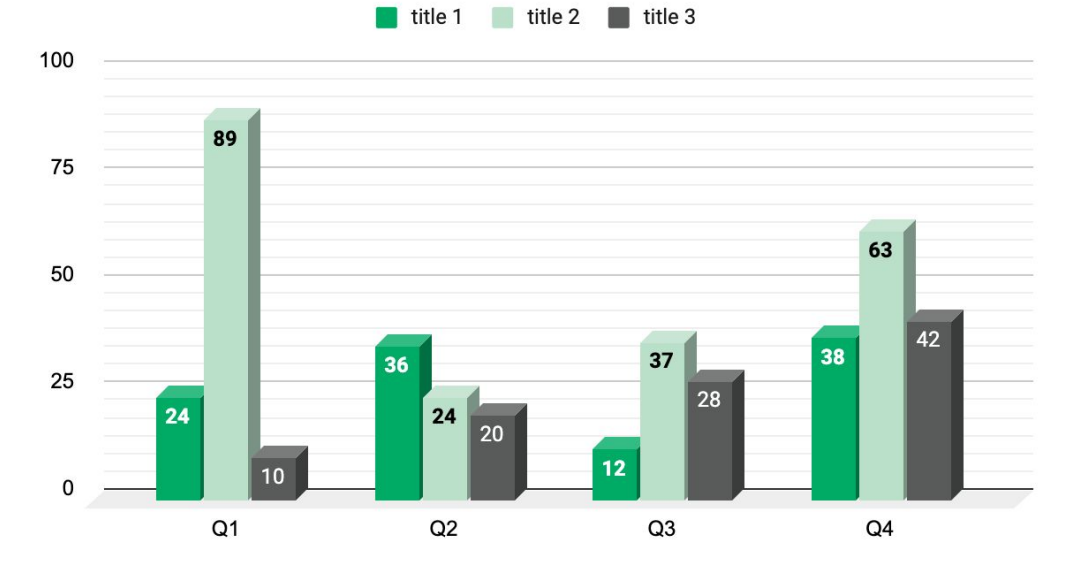

Use this layout to showcase product screenshots for desktop

To insert an image:

- Click on the icon on the laptop
- Select "Upload from computer"
- Click through to where your image file is located on your computer, select the file, and hit enter.

Use this layout to showcase product screenshots for mobile

To insert an image:

- Click on the icon on the mobile device
- Select "Upload from computer"
- Click through to where your image file is located on your computer, select the file, and hit enter.

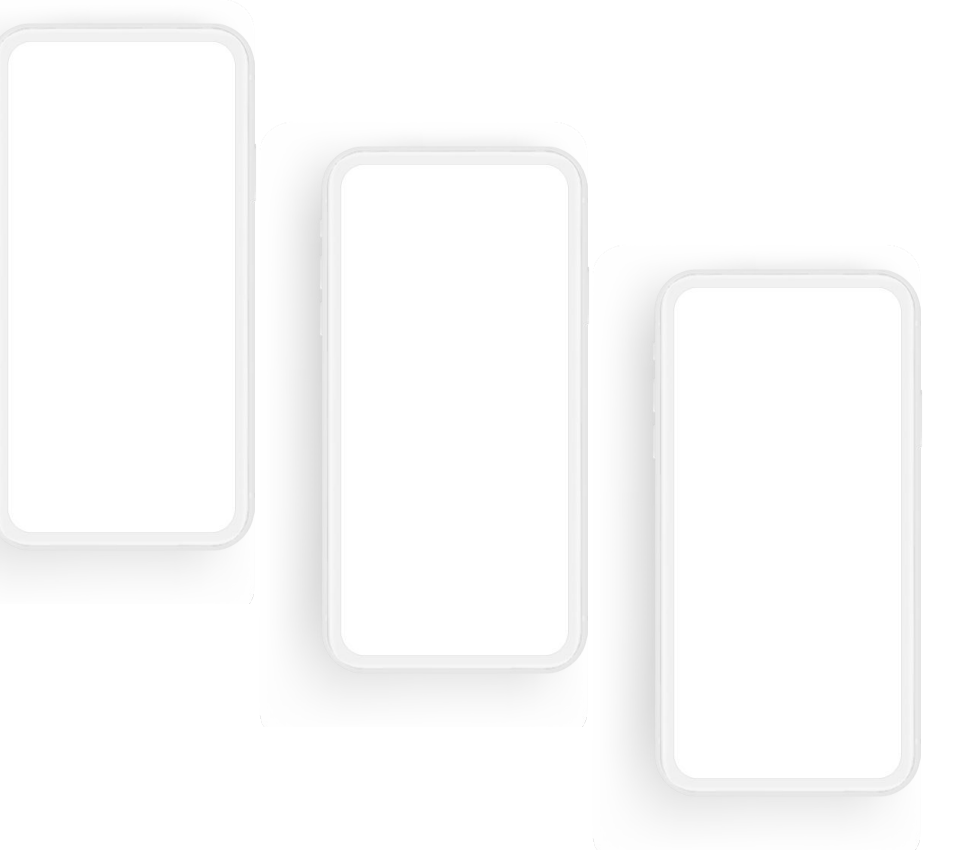

Use this layout to showcase product screenshots for desktop + mobile

To insert an image:

- Click on the icon on the laptop
- Select "Upload from computer"
- Click through to where your image file is located on your computer, select the file, and hit enter.

Use these devices to create your own layout(s)

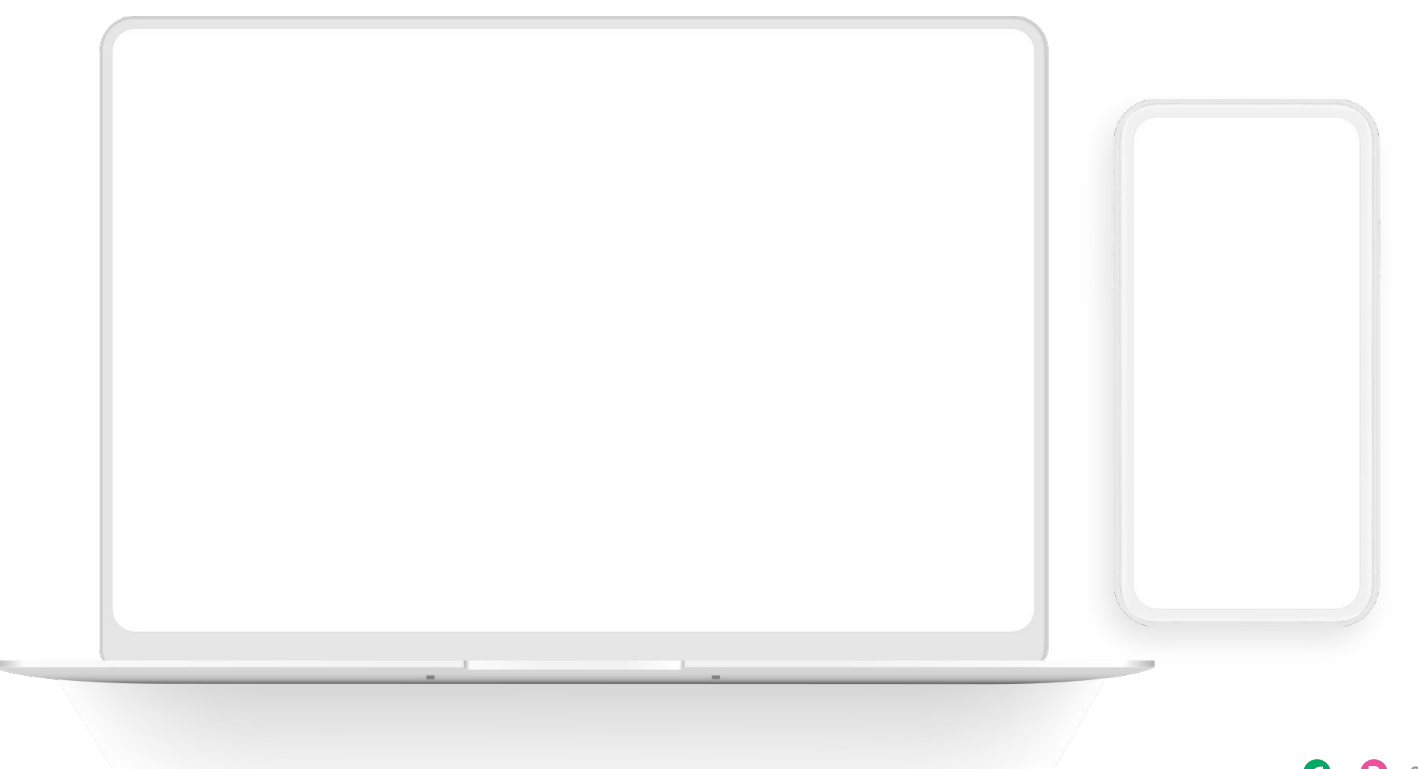

#### ••• Graphic Elements For Use Live Photography

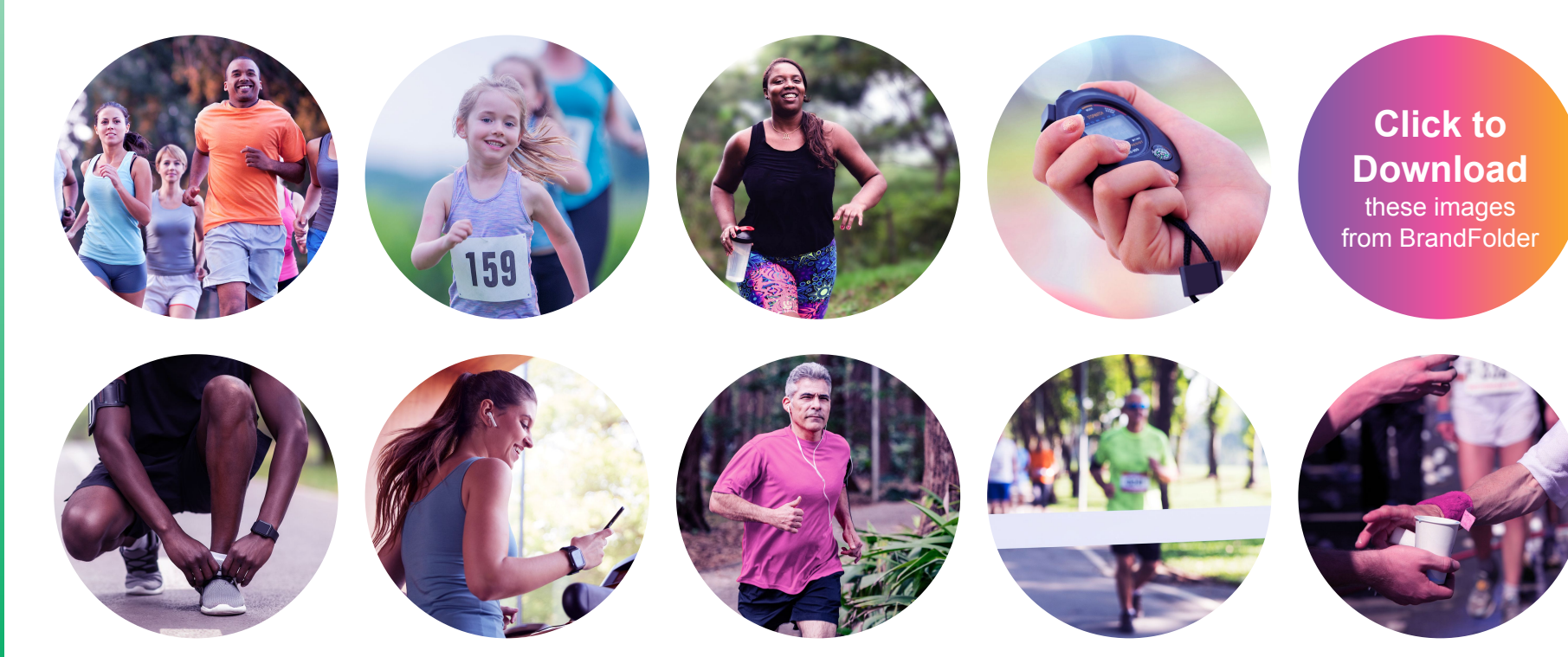